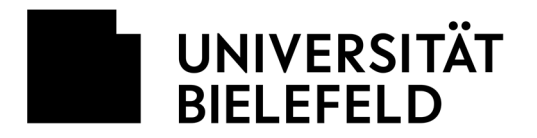

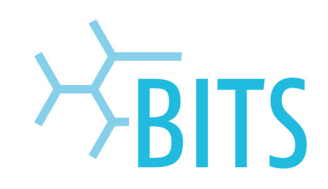

## Anschluss und Aufbau eines VoIP-Telefons (Cisco 6945)

Wichtig: Bevor das Telefon angeschlossen wird, bitte den Rechner herunterfahren!

Stecker des Netzwerkkabels aus dem Endgerät (PC) ziehen und in den Anschluss "Network" des VolP-Telefons stecken. Danach den Telefonhörer mit dem beiliegenden Spiralkabel anschließen. Um den Hörer optimal anschließen zu können, muss die Seite des Kabels in das VolP-Telefon gesteckt werden, die das längere spirallose Ende besitzt. Die entsprechenden Anschlüsse befinden sich jeweils auf der Rückseite des Telefons.

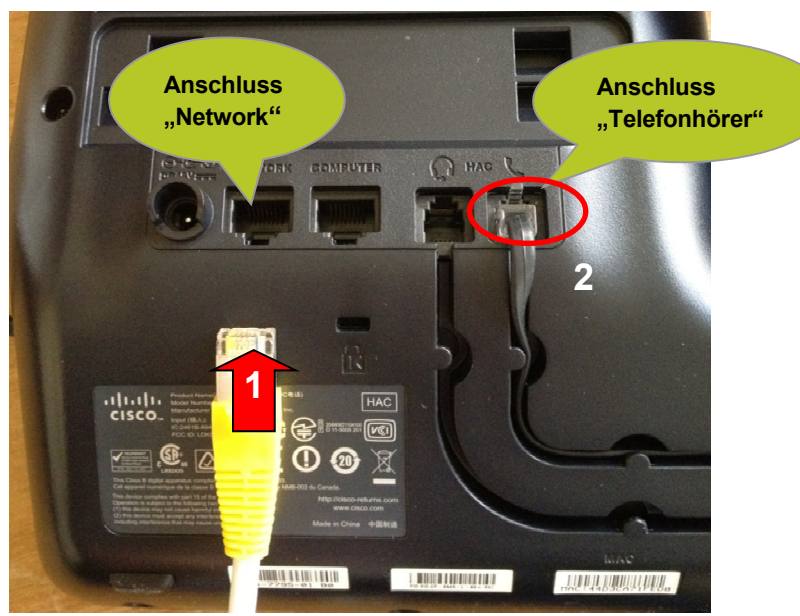

Stecker des neuen schwarzen Telefonkabels (liegt anbei) in den Anschluss "Computer" stecken und das andere Ende in den Anschluss des Endgeräts (PC) stecken, in dem sich vorher das Netzwerkkabel befand.

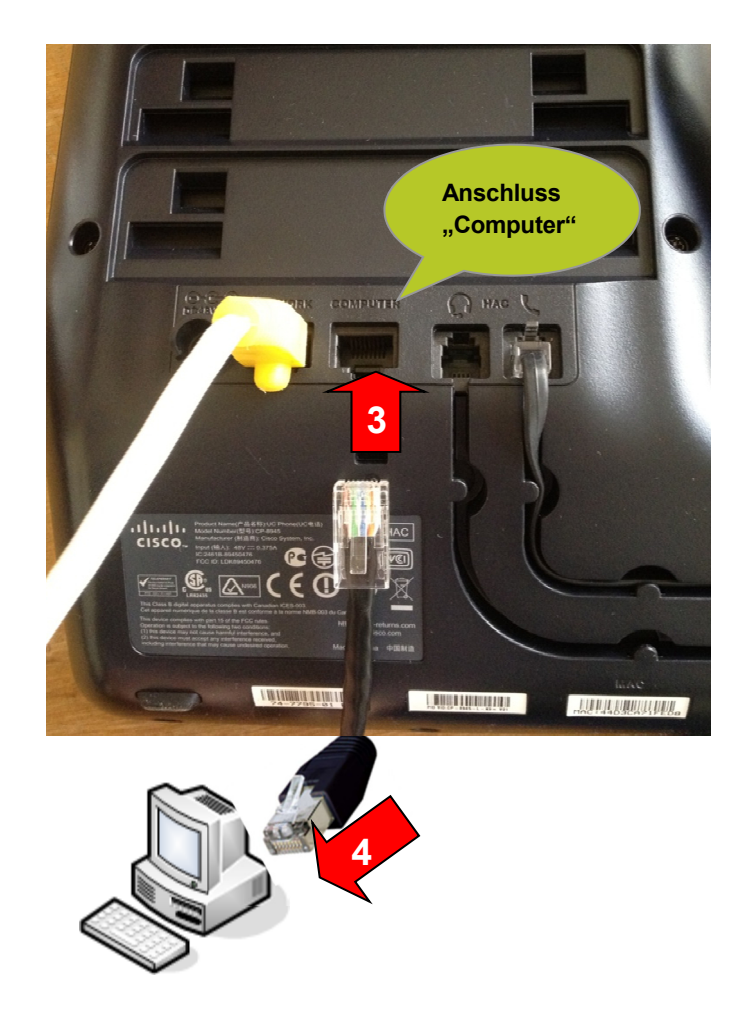

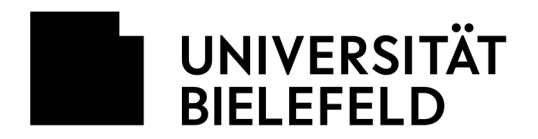

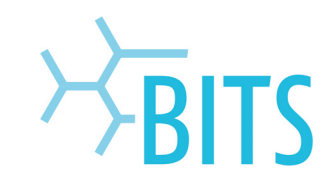

Um das Telefon aufstellen zu können, bitte den Standfuß einrasten lassen. Es sind zwei unterschiedliche Höhenstufen möglich. Der Standfuß kann jederzeit mit geringem Kraftaufwand wieder gelöst werden.

Achtung: Zum Lösen den Standfuß nach unten drücken. Es erfolgt ein knackendes Geräusch

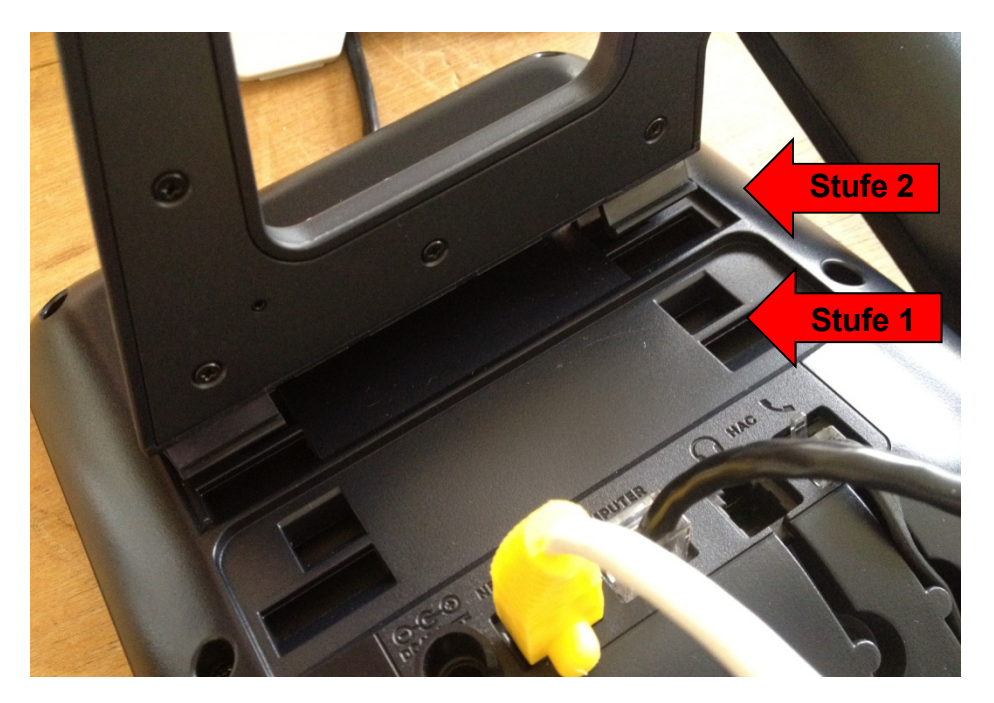

Nach dem Anschluss des VolP-Telefons blinken für eine gewisse Zeit einige Tasten in rot bzw. grün und auf dem Display erscheint "Phone not registered (Telefon nicht registriert)". Dies ist völlig normal. Nach wenigen Minuten ist das Telefon einsatzbereit.